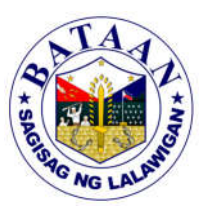

## 2. Iskolar ng Bataan Application - Online Submission of Requirements for the College Scholarship Program

All applicants who have successfully registered in the Online Registration for College Scholarship Program will submit their requirements through the Iskolar ng Bataan Information Hub. The Iskolar ng Bataan Information Hub integrates the submission of requirements for the new applicants of Iskolar ng Bataan using any web connected devices. Applicants can now submit requirements conveniently through the comfort of their own home. This service was initiated in the midst of the pandemic to adapt to the new normal as the applicants no longer have to queue outside of the Iskolar ng Bataan Office. The schedule of the submission will be posted at the Iskolar ng Bataan Facebook Page.

| Office or Division:                                                                                                    | PGO-Iskolar ng Bataan                 |                                                                                               |                                                                  |                    |                                                    |
|----------------------------------------------------------------------------------------------------|---------------------------------------|-----------------------------------------------------------------------------------------------|------------------------------------------------------------------|--------------------|----------------------------------------------------|
| Classification:                                                                                                    | Simple                                |                                                                                               |                                                                  |                    |                                                    |
| Type of<br>Transaction:                                                                                                    | G2C - Government to Citizen           |                                                                                               |                                                                  |                    |                                                    |
| Who may avail:                                                                                                    | Incoming College and College Students |                                                                                               |                                                                  |                    |                                                    |
| CHECKLIST OF REQUIREMENTS                                                                                                    |                                       |                                                                                               | WHERE TO SECURE                                                  |                    |                                                    |
| 1. Letter of Intent applying for scholarship(1<br>electronic copy)                                                                                            |                                       |                                                                                               | 1. Applicant                                                     |                    |                                                    |
| 2. 2x2 Recent Colored Picture (2 pieces)                                                                                                    |                                       |                                                                                               | 2. Applicant                                                     |                    |                                                    |
| 3. Comelec ID/ Registration/ Certification of both<br>Parents (1 scanned copy)                                                                                |                                       |                                                                                               | 3. Comelec Office in your Municipality                           |                    |                                                    |
| 4. For incoming Freshmen College: Copy of<br>Report Card (Form 138) duly certified by the<br>school registrar with minimum average of 80%<br>(1 scanned copy) |                                       |                                                                                               | 4. School Registrar                                              |                    |                                                    |
| 5. For college: Certified True Copy of the Latest<br>Grades with minimum average of 2.50 ( 1<br>scanned copy)                                                 |                                       |                                                                                               | 5. School Registrar                                              |                    |                                                    |
| 6. Birth Certificate (1 scanned copy)                                                                                                    |                                       |                                                                                               | 6. Local Civil Registry Office, Philippines<br>Statistics Office |                    |                                                    |
| CLIENTS STEP                                                                                                    | 5                                     | AGENCY ACTION                                                                                 | FEES<br>TO BE<br>PAID                                            | PROCESSING<br>TIME | PERSON<br>RESPONSIBLE                              |
| 1. None                                                                                                    |                                       | 1. Provides the link<br>for account retrieval<br>at the Iskolar ng<br>Bataan Facebook<br>page | None                                                             | 1 minute           | Computer Programmer<br>I<br>Data Technical Section |

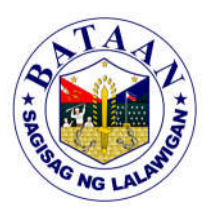